## Playing Content and Playlists on your Proto Device PROTO Cloud Tutorial

In this tutorial, we'll go over playing content and playlists on your Proto device.

Before playing content or playlists on your Proto device, you will need to register your device to your Proto Cloud account.

You will also need to upload and assign the content to your Epic.

To play a playlist you will need to create a playlist and assign it to your Epic.

For more information on registering your Proto device, uploading content, and creating playlists, check out our other tutorials.

Once you've uploaded content and assigned it to your Proto device, playback is

easy. Simply navigate to the Devices panel in the side menu.

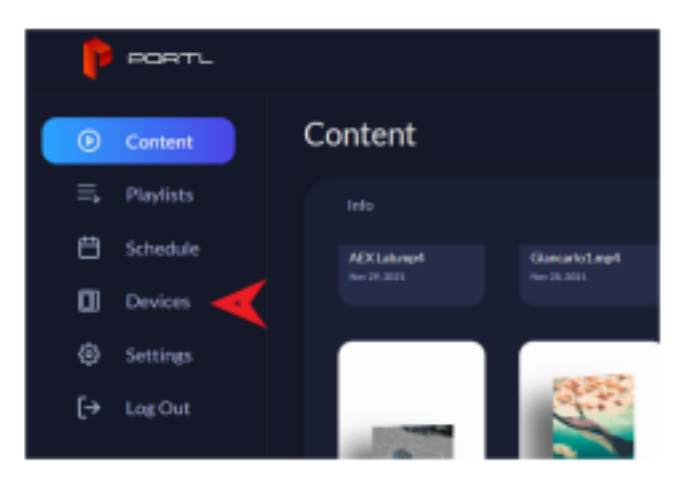

Select the device you'd like to play content on.

On the Device details page, you can see all content and playlists assigned to your device. Content will be under the Content tab. Playlists will be in the playlists tab.

If you're not seeing your content, make sure it's assigned to your device. We'll cover this process in another tutorial.

To play a piece of content, simply click the play button. The content will begin playing on your Epic.

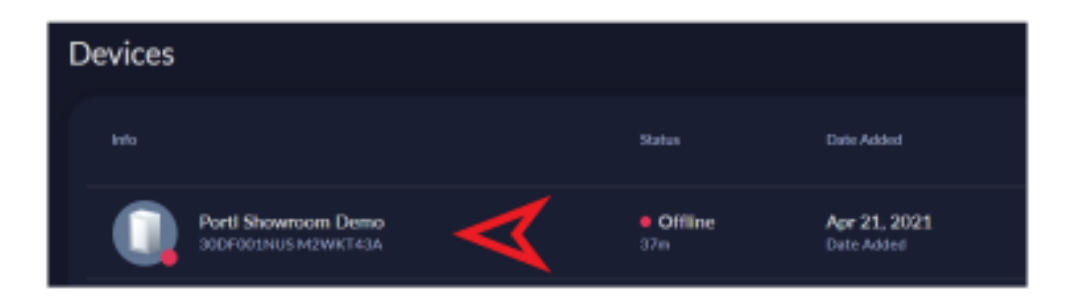

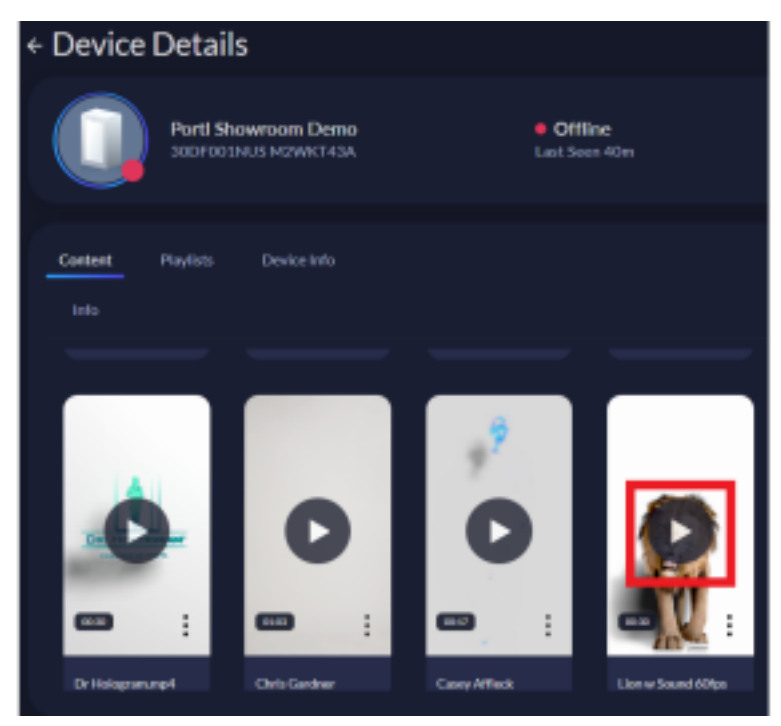

You will also notice a playbar appears at the bottom of your screen. You can use this playbar to play or pause the content. You can also toggle looping on or off.

To stop playing content and exit, simply close the playbar.

You can also select a new piece of content to start playing something new.

If you've assigned any playlists to your device, you can also play those under the Playlists tab.

Playlists allow you to string together multiple videos. No editing software needed.

Since the app is cloud-based, you can play content or playlists on your device from anywhere in the world. All you need is for the device to be powered on and connected to the internet.

If you have any other issues, please contact <a href="mailto:support@protohologram.com">support@protohologram.com</a> for further assistance.